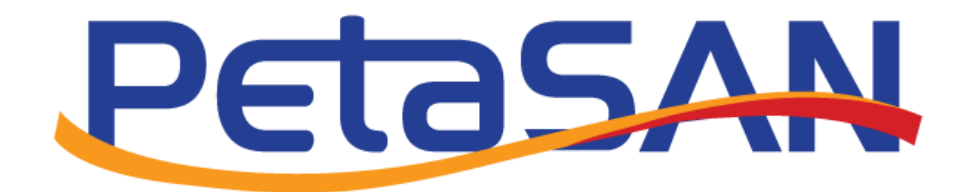

# Windows Server 2019 Scale Out File Server Cluster using PetaSAN

Version 1.0

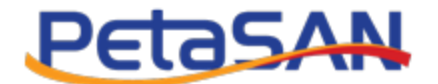

# **Revision History**

| Date      | Version | Description     |
|-----------|---------|-----------------|
| 15-7-2019 | 1.0     | Initial version |
|           |         |                 |
|           |         |                 |
|           |         |                 |
|           |         |                 |

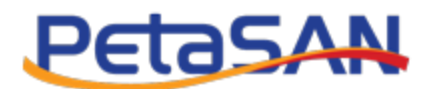

# Contents

| 1. Purpose                      | .3 |
|---------------------------------|----|
| 2. Pre-requisites               | .3 |
| 3- Why PetaSAN and SOFS ?       | .3 |
| 4. Network setup                | .4 |
| 5. Active Directory Setup       | .4 |
| 5.1 Setup the AD Server         | .4 |
| 5.2 Joining the AD Server       | .6 |
| 6. Configuring node roles       | .9 |
| 7. Connecting the PetaSAN disks | 10 |
| 8. Validating the cluster       | 10 |
| 9. Cluster Creation             | 13 |
| 10. Adding Shares               | 20 |

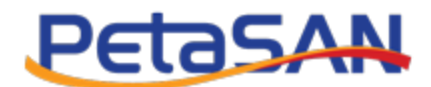

### 1. Purpose

The purpose of this guide is to show how to create a Windows 2019 Scale Out File Server Cluster using PetaSAN for its underlying scale-out storage.

# 2. Pre-requisites

This guide assumes the reader has followed the Quick Start guide and has deployed a working PetaSAN cluster. We will be using the same subnet assignments as given in the Quick Start example.

Additionally this guide requires:

- 2 x Windows Server 2019 named sofs-1 and sofs-2 with 3 physical interfaces. These will act as our 2 SOFS servers
- 1 x Windows Server 2019 named AD with 1 physical interface This will act as our Active Directory server. We will also use it for central cluster management of the SOFS nodes.

# 3- Why PetaSAN and SOFS?

SOFS has become the most popular solution for storing data for applications such as Hyper-V and SQL Servers. PetaSAN is ideal for use as the underlying storage for SOFS due to the following:

- PetaSAN provides scale-out storage at the disk block level, whereas SOFS provides scale-out at the file system and file share levels.
- A single PetaSAN disk can serve as the main storage volume for SOFS, making administration much simpler. In PetaSAN, a single disk is served by all storage nodes in parallel.
- PetaSAN storage is symmetric allowing all SOFS servers to run in Direct IO mode, concurrently writing to the same shares, for details on Direct IO, please refer to <a href="https://blogs.technet.microsoft.com/josebda/2013/10/30/automatic-smb-scale-out-rebalancing-in-windows-server-2012-r2/">https://blogs.technet.microsoft.com/josebda/2013/10/30/automatic-smb-scale-out-rebalancing-in-windows-server-2012-r2/</a>
- PetaSAN uses cloud based technology which supports storage over-commitment, it is possible to create a very large flat disk whose initial size exceeds physical storage available and then add physical storage as needed.

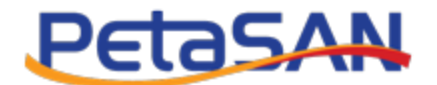

# 4. Network setup

The Windows servers used in this guide are configured with the following IP addresses

|            | AD        | sofs-1    | sofs-2    |
|------------|-----------|-----------|-----------|
| Management | 10.0.1.50 | 10.0.1.51 | 10.0.1.52 |
| Gateway    | 10.0.1.1  | 10.0.1.1  | 10.0.1.1  |
| iSCSI 1    |           | 10.0.2.51 | 10.0.2.52 |
| iSCSI 2    |           | 10.0.3.51 | 10.0.3.52 |

# **5. Active Directory Setup**

### 5.1 Setup the AD Server

On the designated node for AD, add the role "Active Directory Domain Services" and reboot

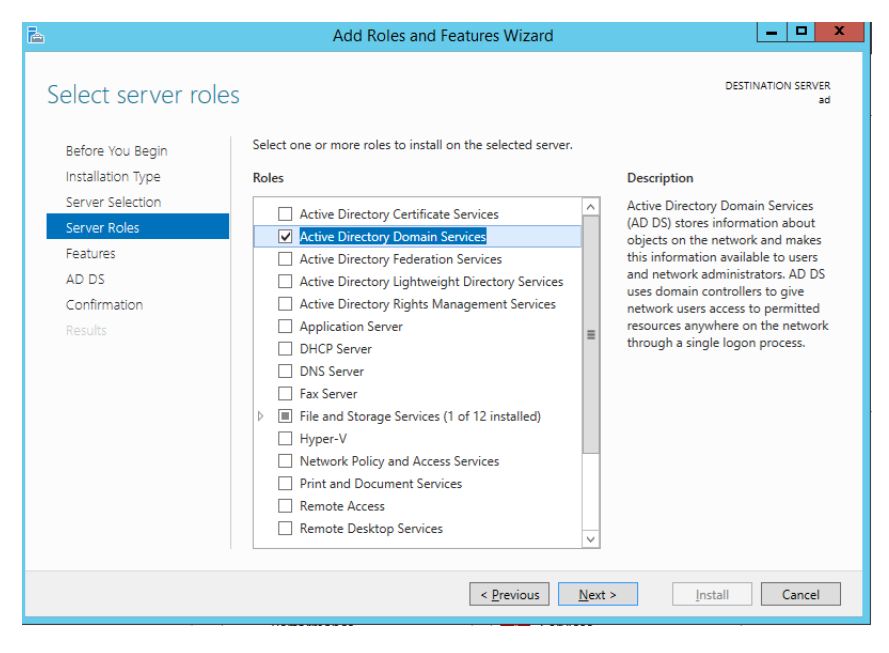

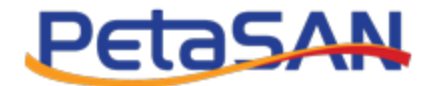

After reboot, select "Promote the server to a domain controller"

| <b>a</b>                                             |                                                                         | Server Manager                                                                                                    | _ 0 ×                 |
|------------------------------------------------------|-------------------------------------------------------------------------|----------------------------------------------------------------------------------------------------|-----------------------|
| Server Ma                                            | anager • Dashboard                                                      | - 🕄   🍢 Manage Tools                                                                                                    | View Help             |
| Dashboard     Local Server     All Servers     AD DS | WELCOME TO SERVER MANAG                                                 | Post-deployment Configura  Configuration required for Active Directory Domain Services at AD Promote this server to a domain controller Task Details |                       |
| ■ File and Storage Services ▷                        | QUICK START                                                             | Add roles and features<br>Add other servers to manage                                                                                                |                       |
|                                                      | WHAT'S NEW 4                                                            | Create a server group                                                                                                    | Hida                  |
|                                                      | LEARN MORE ROLES AND SERVER GROUPS Roles: 2   Server groups: 1   Server | total: 1                                                                                                    |                       |
|                                                      | AD DS                                                                   | 1 File and Storage 1<br>Services 1                                                                                                    |                       |
|                                                      | Manageability                                                           | Manageability                                                                                                    |                       |
|                                                      | Events                                                                  | Events Performance                                                                                                    |                       |
|                                                      | Performance                                                             | BPA results                                                                                                    |                       |
|                                                      | BPA results                                                             |                                                                                                    |                       |
|                                                      |                                                                         |                                                                                                    | ~                     |
| 🗄 占 🖉 👸                                              |                                                                         | •<br>•                                                                                                    | 10:55 AM<br>10/1/2016 |

In the configuration wizard choose "Add a new forest" and enter the domain name "demo.local"

| <b>a</b> .                                                                                                    | Active Directory Domain Services C                                                                                                    | Configuration Wizard                                     | _ <b>D</b> X        |
|----------------------------------------------------------------------------------------------------|----------------------------------------------------------------------------------------------------|----------------------------------------------------------|---------------------|
| Deployment Configuration     Domain Controller Options     Additional Options     Paths     Review Options     Prerequisites Check     Installation     Results | Active Directory Domain Services C<br>iguration<br>Select the deployment operation<br>Add a <u>domain</u> controller to an existin<br>Add a new domain to an <u>e</u> xisting fore<br>and a new forest<br>Specify the domain information for this of<br><u>R</u> oot domain name: | Configuration Wizard Ing domain est operation demo.local | TARGET SERVER<br>ad |
|                                                                                                    | More about deployment configurations                                                                                                    | evious Next >                                            | II Cancel           |

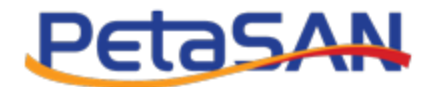

#### Enter the password

| i 🖻 🖉 /                                                                                                    | - <b>D</b> X                                                                                                    |                                                                                                    |                     |
|----------------------------------------------------------------------------------------------------|----------------------------------------------------------------------------------------------------|----------------------------------------------------------------------------------------------------|---------------------|
| Domain Controller                                                                                                    | Options                                                                                                    |                                                                                                    | TARGET SERVER<br>ad |
| Deployment Configuration<br>Domain Controller Options<br>DNS Options<br>Additional Options<br>Paths<br>Review Options<br>Prerequisites Check<br>Installation<br>Results | Select functional level of the new forest a<br>Forest functional level:<br>Domain functional level:<br>Specify domain controller capabilities<br>Obmain Name System (DNS) server<br>Global Catalog (GC)<br>Read only domain controller (RODC)<br>Type the Directory Services Restore Mod<br>Password:<br>Confirm password: | and root domain       Windows Server 2012 R2 <ul> <li>Windows Server 2012 R2</li> <li>Image: Server 2012 R2</li> <li>Image: Server 2012 R2</li> <li>Im</li></ul> |                     |
|                                                                                                    | More about domain controller options                                                                                                    |                                                                                                    |                     |
|                                                                                                    | < Pre                                                                                                    | evious Next > Install                                                                                                    | Cancel              |

Reboot system when done.

# 5.2 Joining the AD Server

On both sofs-1 and sofs-2 nodes, edit the DNS setting to point to the AD server

| Internet Protocol Version 4 (TCP/IPv4) Properties                                                                                                    |                     |  |  |  |
|----------------------------------------------------------------------------------------------------|---------------------|--|--|--|
| General                                                                                                    |                     |  |  |  |
| You can get IP settings assigned automatically if your network supports<br>this capability. Otherwise, you need to ask your network administrator<br>for the appropriate IP settings. |                     |  |  |  |
| Obtain an IP address automatically                                                                                                    |                     |  |  |  |
| • Use the following IP address:                                                                                                    |                     |  |  |  |
| IP address:                                                                                                    | 10 . 0 . 1 . 51     |  |  |  |
| Subnet mask:                                                                                                    | 255 . 255 . 255 . 0 |  |  |  |
| Default gateway:                                                                                                    | 10 . 0 . 1 . 1      |  |  |  |
| Obtain DNS server address autor                                                                                                    | natically           |  |  |  |
| • Use the following DNS server add                                                                                                    | resses:             |  |  |  |
| Preferred DNS server:                                                                                                    | 10 . 0 . 1 . 50     |  |  |  |
| Alternate DNS server:                                                                                                    | · · ·               |  |  |  |
| Validate settings upon exit Advanced                                                                                                    |                     |  |  |  |
|                                                                                                    | OK Cancel           |  |  |  |

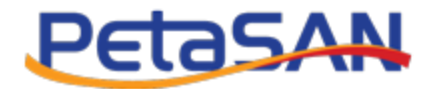

| È.                                                         |                                                                                                    | Server Manager                                                                                                    |                                                                                                    | - 0 ×                                      |
|------------------------------------------------------------|----------------------------------------------------------------------------------------------------|----------------------------------------------------------------------------------------------------|----------------------------------------------------------------------------------------------------|--------------------------------------------|
| Server Ma                                                  | nager • Local Se                                                                                                 | rver                                                                                                    | • 🕄   🚩 Manage Iools                                                                                                    | <u>V</u> iew <u>H</u> elp                  |
| 🗰 Dashboard                                                | PROPERTIES<br>For sofs-1                                                                                         |                                                                                                    |                                                                                                    | TASKS                                      |
| Local Server     All Servers     File and Storage Services | Computer name<br>Domain                                                                                          | sofs-1<br><u>WORKGROUP</u>                                                                                                    | Last installed updates<br>Windows Update<br>Last checked for updates                                                                                                    | Never<br>Not cor<br>Never                  |
|                                                            | Windows Firewall<br>Remote management<br>Remote Desktop<br>NIC Teaming<br>Ethernet0<br>Ethernet1<br>Ethernet2    | Domain: On, Public: On<br>Enabled<br>Disabled<br>Disabled<br>10.0.1.51, IPv6 enabled<br>10.0.2.51, IPv6 enabled<br>10.0.3.51, IPv6 enabled | Windows Error Reporting<br>Customer Experience Improvement Program<br>IE Enhanced Security Configuration<br>Time zone<br>Product ID                                                | Off<br>Not par<br>On<br>(UTC-0:<br>Not act |
|                                                            | Operating system version                                                                                         | Microsoft Windows Server 2012 R2 Standard                                                                                                  | Processors                                                                                                    | Intel(R) ~ ~                               |
|                                                            | EVENTS<br>All events   130 total                                                                                 |                                                                                                    | [                                                                                                    | TASKS 💌                                    |
|                                                            | Filter                                                                                                    |                                                                                                    |                                                                                                    | $\odot$                                    |
|                                                            | Server Name         ID           SOFS-1         1014           SOFS-1         8198           SOFS-1         8200 | Severity Source<br>Error Microsoft-Windows-Security-SPP<br>Error Microsoft-Windows-Security-SPP<br>Error Microsoft-Windows-Security-SPP    | Log         Date and Time           Application         10/2/2016 1:51:00 AM           Application         10/2/2016 1:51:00 AM           Application         10/2/2016 1:51:00 AM | ×                                          |
|                                                            |                                                                                                    |                                                                                                    | - R 17                                                                                                    | 1:54 AM<br>10/2/2016                       |

Then in "Server Manager -> Local Server" click on "WORKGROUP" in the "Domain" field.

In "System Properties", click "Change..."

|                                                                                                    | System Properties X                                                                 |  |  |  |  |
|----------------------------------------------------------------------------------------------------|-------------------------------------------------------------------------------------|--|--|--|--|
| Computer Name Hardwa                                                                                                    | re Advanced Remote                                                                  |  |  |  |  |
| Windows uses<br>on the network                                                                                           | Windows uses the following information to identify your computer<br>on the network. |  |  |  |  |
| Computer description:                                                                                                    |                                                                                     |  |  |  |  |
|                                                                                                    | For example: "IIS Production Server" or<br>"Accounting Server".                     |  |  |  |  |
| Full computer name:                                                                                                    | sofs-1                                                                              |  |  |  |  |
| Workgroup:                                                                                                    | WORKGROUP                                                                           |  |  |  |  |
| Vorkgroup:       WORKGROUP         To rename this computer or change its domain or workgroup, click Change.       Change |                                                                                     |  |  |  |  |
|                                                                                                    | OK Cancel Apply                                                                     |  |  |  |  |

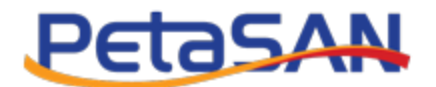

#### Enter "demo.local" in the domain field

| Computer Name/Domain Changes                                                                                      |  |  |  |
|----------------------------------------------------------------------------------------------------|--|--|--|
| You can change the name and the membership of this<br>computer. Changes might affect access to network resources. |  |  |  |
| Computer name:                                                                                                    |  |  |  |
| sofs-1                                                                                                    |  |  |  |
| Full computer name:<br>sofs-1.demo.local                                                                          |  |  |  |
| More                                                                                                    |  |  |  |
| Member of                                                                                                    |  |  |  |
| Domain:                                                                                                    |  |  |  |
| demo.local                                                                                                    |  |  |  |
| O Workgroup:                                                                                                    |  |  |  |
| OK                                                                                                    |  |  |  |

#### Enter the AD password

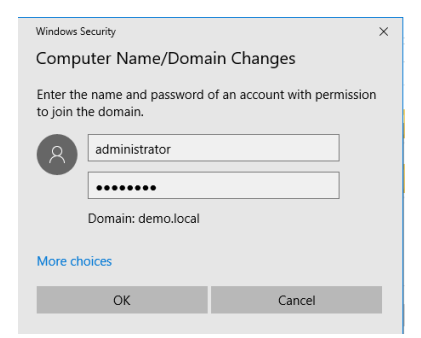

This should be all for joining the domain, please repeat the same steps for sofs-2.

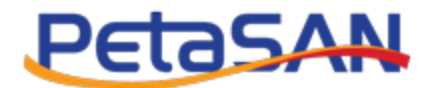

# 6. Configuring node roles

On both sofs-1 and sofs-2 add the "File Server" Role.

| a .                | Add Roles and Features Wizard                               |                                                                        |
|--------------------|-------------------------------------------------------------|------------------------------------------------------------------------|
| Select server role | S                                                           | DESTINATION SERVER<br>hyperv-1.demo.local                              |
| Before You Begin   | Select one or more roles to install on the selected server. |                                                                        |
| Installation Type  | Roles                                                       | Description                                                            |
| Server Selection   | Active Directory Federation Services                        | File Server manages shared folders                                     |
| Server Roles       | Active Directory Lightweight Directory Services             | and enables users to access files on<br>this computer from the network |
| Features           | Active Directory Rights Management Services                 | uns computer nom the network.                                          |
| Confirmation       | Application Server                                          |                                                                        |
|                    | DHCP Server                                                 |                                                                        |
|                    | DNS Server                                                  |                                                                        |
|                    | Fax Server                                                  |                                                                        |
|                    | File and iSCSI Services                                     |                                                                        |
|                    | File Server                                                 |                                                                        |
|                    | BranchCache for Network Files                               |                                                                        |
|                    | <ul> <li>Data Deduplication</li> </ul>                      |                                                                        |
|                    | DFS Namespaces                                              |                                                                        |
|                    | DFS Replication                                             |                                                                        |
|                    | □ File Server Resource Manaœer v                            |                                                                        |
|                    | < III >                                                     |                                                                        |
|                    |                                                             |                                                                        |
|                    | < <u>P</u> revious <u>N</u> ext >                           | Install Cancel                                                         |

On the AD server as well on sofs-1 and sofs-2 add the "Failover Clustering" feature.

| 📥 Add Roles and Features Wizard 📃 🗖 🗙                                                                                                    |                                                                                                    |                                                                                                    |  |
|----------------------------------------------------------------------------------------------------|----------------------------------------------------------------------------------------------------|----------------------------------------------------------------------------------------------------|--|
| E<br>Select features<br>Before You Begin<br>Installation Type<br>Server Selection<br>Server Roles<br>Features<br>Confirmation<br>Results | Add Roles and Features Wizard Select one or more features to install on the selected server. Features Client for NFS Data Center Bridging Direct Play Enhanced Storage Failover Clustering Group Policy Management IIS Hostable Web Core | DESTINATION SERVER<br>hyperv-1.demo.local  Description  Failover Clustering allows multiple<br>servers to work together to provide<br>high availability of server roles.<br>Failover Clustering is often used for<br>File Services, virtual machines,<br>database applications, and mail<br>applications. |  |
|                                                                                                    | Ink and Handwriting Services Internet Printing Client IP Address Management (IPAM) Server ISNS Server service LPR Port Monitor Management OData IIS Extension Media Foundation                                                           | . Install Cancel                                                                                                    |  |

Reboot each node when done.

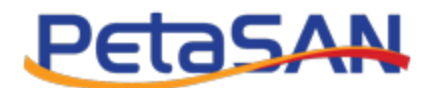

# 7. Connecting the PetaSAN disks

We need to create 2 disks in PetaSAN:

- 1. Disk1: 100TB x 4 paths with CHAP authentication. This will serve as the main data store for the SOFS shares.
- 2. Disk2: 1G x 4 paths with CHAP authentication. This will serve as a quorum disk, this is used by Windows Clustered Shared Volumes (CSV) to control concurrent access to the first disk from multiple machines.

We need to connect to these 2 disks from both sofs-1 and sofs-2 servers. Please refer to *Connecting to PetaSAN from Windows 2019 using MPIO* guide for step by step instructions.

Note that initializing and formatting the disks should be done once from one node only, for example from sofs-1.

# 8. Validating the cluster

As discussed earlier, we selected to use our AD server as the machine we use for cluster management. Before we create our cluster, we should let Windows validate it first by running a couple of tests.

On the AD server open the "Failover Cluster Manager"

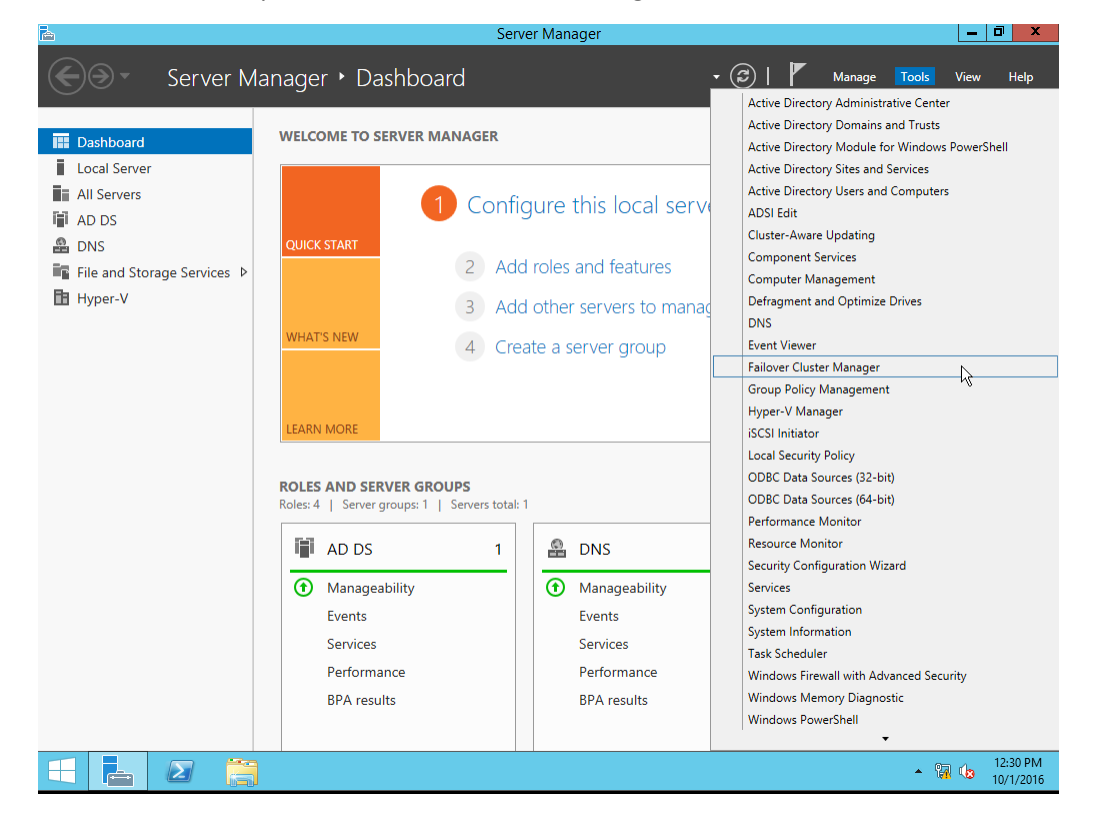

Windows Server Scale Out File Server Cluster using PetaSAN

Page 10 of 23

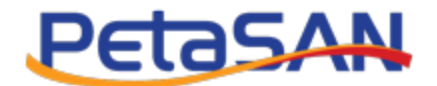

Next click on "Validate Configuration"

| ·!                                                                                                    |                                                                                                    |                                                                                 |
|----------------------------------------------------------------------------------------------------|----------------------------------------------------------------------------------------------------|---------------------------------------------------------------------------------|
| Create failover clusters, validate har<br>your failover clusters.                                                                          | rdware for potential failover clusters, and                                                                                       | perform configuration changes to                                                |
| Overview                                                                                                    |                                                                                                    |                                                                                 |
| A failover cluster is a set of independent or<br>clustered servers (called nodes) are conner<br>node begins to provide services. This proc | omputers that work together to increase t<br>ected by physical cables and by software<br>cess is known as failover.               | the availability of server roles. The<br>. If one of the nodes fails, another   |
| Clusters                                                                                                    |                                                                                                    |                                                                                 |
| Name                                                                                                    | Role Status                                                                                                    | Node Status                                                                     |
|                                                                                                    | NO RONS IOUNI.                                                                                                    |                                                                                 |
| <ul> <li>Management</li> </ul>                                                                                                    |                                                                                                    |                                                                                 |
| To begin to use failover clustering, first val<br>steps are complete, you can manage the c<br>running Windows Server 2012 R2, Window       | lidate your hardware configuration, and th<br>cluster. Managing a cluster can include c<br>ws Server 2012, or Windows Server 2008 | hen create a cluster. After these<br>opying roles to it from a cluster<br>3 R2. |
| Validate Configuration Create Cluster                                                                                                    |                                                                                                    |                                                                                 |
| Connect to Cluster                                                                                                    |                                                                                                    |                                                                                 |
| <ul> <li>More Information</li> </ul>                                                                                                    |                                                                                                    |                                                                                 |
|                                                                                                    |                                                                                                    |                                                                                 |

In the validation wizard, add both sofs-1 and sofs-2

| 嘲                                                        | Valio                                                     | date a Configuration Wizard                                                                                                    | x |
|----------------------------------------------------------|-----------------------------------------------------------|----------------------------------------------------------------------------------------------------|---|
| Select Se                                                | ervers or a Cluster                                       |                                                                                                    |   |
| Before You Begin<br>Select Servers or a<br>Cluster       | To validate a set of serve<br>To test an existing cluster | ers, add the names of all the servers.<br>, add the name of the cluster or one of its nodes.                                        |   |
| Testing Options<br>Confirmation<br>Validating<br>Summary | Enter name:<br>Selected servers:                          | Browse.         sofs-1.demo.local         Sofs-2.demo.local         Remove         <         Previous         Next >         Cancel |   |

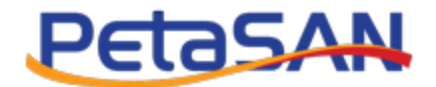

#### Next choose to run all tests

| Validate a Configuration Wizard                                                                                                    |
|----------------------------------------------------------------------------------------------------|
| ptions                                                                                                    |
| Choose between running all tests or running selected tests. The tests examine the Cluster Configuration, Hyper-V Configuration, Inventory, Network, Storage, and System Configuration. Microsoft supports a cluster solution only if the complete configuration (servers, network, and storage) can pass all tests in this wizard. In addition, all hardware components in the cluster solution must be "Certified for Windows Server 2012 R2." <ul> <li>Run gll tests (recommended)</li> <li>Run only tests I gelect</li> </ul> More about cluster validation tests <a href="mailto:keeperiod">keeperiod</a> <a href="mailto:keeperiod">keeperiod</a> |
| •                                                                                                    |

The wizard will take a couple of minutes to run various tests; these include many important storage failover and validation tests for our PetaSAN disks.

| <b>W</b>                                |                                    | Validate a Configuration Wizard                            |                                  | x |
|-----------------------------------------|------------------------------------|------------------------------------------------------------|----------------------------------|---|
| Validating                              | 9                                  |                                                            |                                  |   |
| Before You Begin<br>Select Servers or a | The following v<br>amount of time. | ralidation tests are running. Depending on the test select | ion, this may take a significant |   |
| Cluster                                 | Progress                           | Test                                                       | Result                           |   |
| Testing Options                         | 100%                               | Validate Disk Arbitration                                  | The test passed.                 |   |
| Carling                                 | 100%                               | Validate Disk Failover                                     | The test passed.                 |   |
| Confirmation                            | 100%                               | Validate File System                                       | The test passed.                 |   |
| Validating                              | 100%                               | Validate Microsoft MPIO-based disks                        | The test passed.                 |   |
| Summary                                 | 100%                               | Validate Multiple Arbitration                              | The test passed.                 |   |
|                                         | 100%                               | Validate SCSI device Vital Product Data (VPD)              | The test passed.                 |   |
|                                         | 100%                               | Validate SCSI-3 Persistent Reservation                     | The test passed.                 |   |
|                                         | 0%                                 | Validate Simultaneous Failover                             | Taking Test Disk 1 off           |   |
|                                         | 100%                               | Validato Storago Sazogo Romistont Resonution               | The test errord                  |   |
|                                         | Test is currently                  | y running.                                                 | Cancel                           |   |

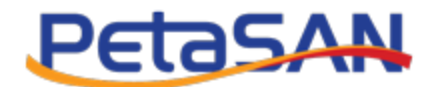

Once completed, the wizard displays a cluster validation report.

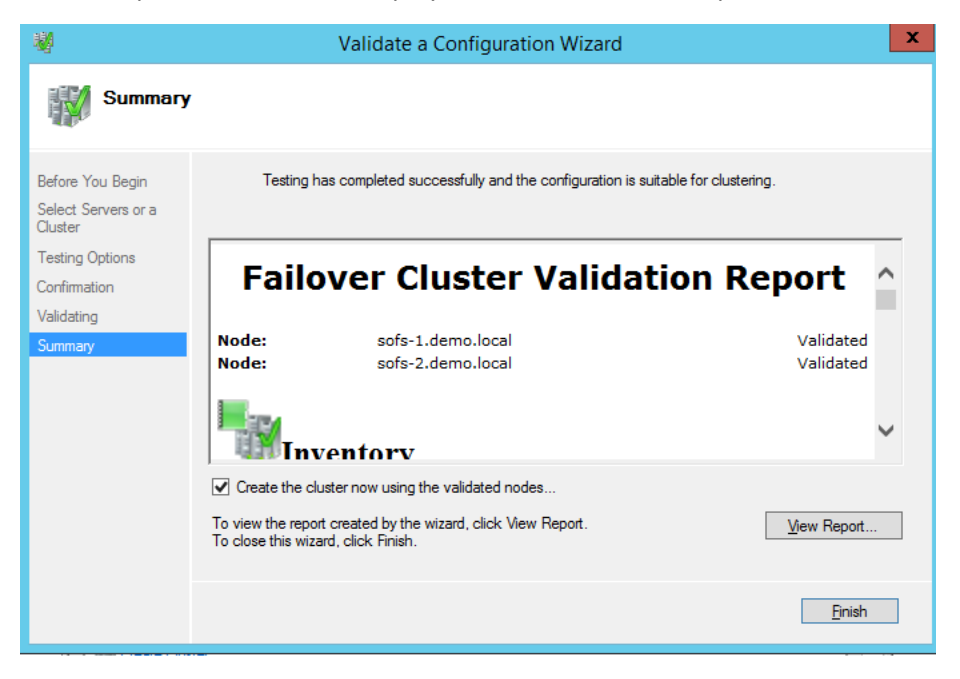

If all is good, leave the "Create the cluster now using the validated nodes" checked and click on the "Finish" button.

### 9. Cluster Creation

After successful validation, the create cluster wizard is displayed

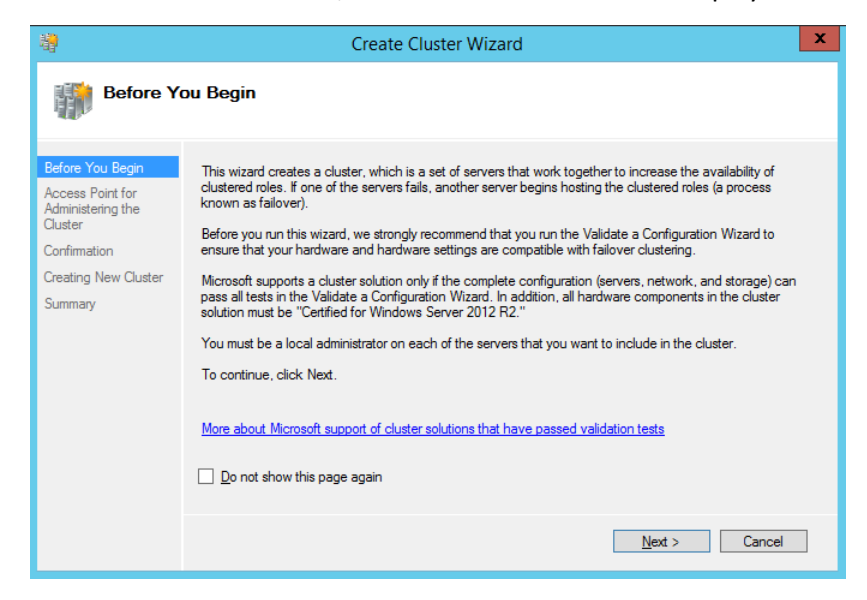

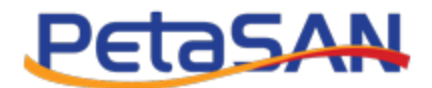

Enter the cluster name, for example "SOFS Cluster"

We need to assign an IP address for the cluster and specify which network interface it will use.

Windows will display a list of candidate interfaces to choose from, it will not list interfaces it thinks are not appropriate, such as those used for iSCSI storage.

In our example we chose IP 10.0.1.100 for our cluster. When clients connect to our SOFS, they connect using this IP.

| - <b>1</b>                                       |                        | Create Cluster Wizard                         | ×                                      |
|--------------------------------------------------|------------------------|-----------------------------------------------|----------------------------------------|
| Access P                                         | oint for Adminis       | tering the Cluster                            |                                        |
| Before You Begin                                 | Type the name you v    | vant to use when administering the cluster.   |                                        |
| Access Point for<br>Administering the<br>Cluster | Cluster N <u>a</u> me: | SOFS-Cluster                                  |                                        |
| Confirmation                                     | The NetBIOS nam        | ne is limited to 15 characters. One or more I | IPv4 addresses could not be configured |
| Creating New Cluster                             | address.               |                                               |                                        |
| Summary                                          |                        | Networks                                      | Address                                |
|                                                  |                        | 10.0.1.0/24                                   | 10.0.1.100                             |
|                                                  |                        |                                               |                                        |
|                                                  |                        |                                               |                                        |
|                                                  |                        |                                               |                                        |
|                                                  |                        |                                               |                                        |
|                                                  |                        |                                               |                                        |
|                                                  |                        | < <u>P</u> revi                               | ous Next > Cancel                      |

Note: In our simple setup, the SOFS cluster IO resides on the same network as our Management traffic. For setups requiring better isolation, we could have added a fourth interface card and created a subnet specifically for SOFS IO traffic.

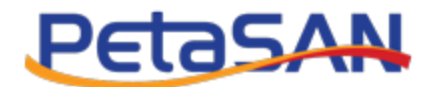

### Click "Next"

| <b>i</b>                                                   | Create Cluster Wizard                                                                                                    | X    |
|------------------------------------------------------------|----------------------------------------------------------------------------------------------------|------|
| Confirma                                                   | tion                                                                                                    |      |
| Before You Begin<br>Access Point for<br>Administering the  | You are ready to create a cluster.<br>The wizard will create your cluster with the following settings:                                       |      |
| Cluster<br>Confirmation<br>Creating New Cluster<br>Summary | Cluster:       SOFS-Cluster         Node:       sofs-2.demo.local         Node:       sofs-1.demo.local         IP Address:       10.0.1.100 | < >  |
|                                                            | Add all eligible storage to the cluster.<br>To continue, click Next.                                                                         |      |
|                                                            | < <u>P</u> revious <u>N</u> ext > Ca                                                                                                    | ncel |

### Click "Next", then "Finish"

| <b>ii</b>                                                            |                                                      | Create Cluster Wizard                                                                                           | ×                   |
|----------------------------------------------------------------------|------------------------------------------------------|----------------------------------------------------------------------------------------------------|---------------------|
| Summary                                                              |                                                      |                                                                                                    |                     |
| Before You Begin<br>Access Point for<br>Administering the<br>Cluster | You have succ                                        | cessfully completed the Create Cluster Wizard.                                                                  |                     |
| Confirmation                                                         |                                                      | Create Cluster                                                                                                  | ~                   |
| Creating New Cluster                                                 |                                                      |                                                                                                    |                     |
| Summary                                                              | Cluster:<br>Node:<br>Node:<br>Quorum:<br>IP Address: | SOFS-Cluster<br>sofs-2.demo.local<br>sofs-1.demo.local<br>Node and Disk Majority (Cluster Disk 2)<br>10.0.1.100 | ~                   |
|                                                                      | To view the report crea<br>To close this wizard, cli | ated by the wizard, click View Report.<br>Ick Finish.                                                           | <u>V</u> iew Report |
|                                                                      |                                                      |                                                                                                    | <u>F</u> inish      |

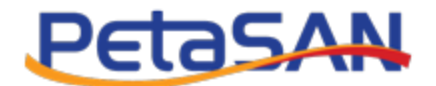

Once the cluster is created, go to Storage -> Disks

Right click on the 100 TB disk add select "Add to Cluster Shared Volumes"

| 種                           |                   |                    | Failover (     | Cluste   | r Manager             |             |           |         | _ <b>D</b> X     |
|-----------------------------|-------------------|--------------------|----------------|----------|-----------------------|-------------|-----------|---------|------------------|
| File Action View Help       |                   |                    |                |          |                       |             |           |         |                  |
| 🗢 🔿 🙎 🖬 🚺 🖬                 |                   |                    | _              |          |                       | _           |           |         |                  |
| 📲 Failover Cluster Manager  | Disks (2)         |                    |                |          |                       |             |           |         | Actions          |
| ▲ 🕸 SOFS-Cluster.demo.local | Search            |                    |                |          |                       | Q,          | Queries 🔻 |         | Disks 🔺          |
| Nodes                       | Name              | Status             | Assigned To    |          | Owner Node            | Disk Number | Capacity  | Infe    | 🛃 Add Disk       |
| 🔺 📇 Storage                 | 📇 Cluster Disk 1  | Online             | Available Stor |          |                       |             |           | 100 TB  | Move Available > |
| 🔠 Disks                     | Eluster Disk 2    | Online             | Disk Witness   |          | Bring Online          |             |           | 1.00 GB | View             |
| Pools                       |                   |                    |                |          | Add to Cluster Shared | Volumos     |           |         | Refresh          |
| Cluster Events              |                   |                    |                | -        | Add to cluster shared | volumes     | 17        |         | Z Help           |
| _                           |                   |                    |                | 80<br>60 | Information Details   |             |           |         | - nep            |
|                             |                   |                    |                | 11       | Show Critical Events  |             |           |         | Cluster Disk 1 🔺 |
|                             |                   |                    |                |          | More Actions          |             | •         |         | Bring Online     |
|                             |                   |                    |                |          | Remove                |             |           |         | Take Offline     |
|                             |                   |                    |                |          | Properties            |             |           |         | Add to Cluster   |
|                             |                   |                    |                |          |                       |             |           |         | Information Det  |
|                             |                   |                    |                |          |                       |             |           |         | Show Critical Ev |
|                             |                   |                    |                |          |                       |             |           |         | More Actions     |
|                             | <                 |                    | ш              |          |                       |             |           | >       | Remove           |
|                             | V III Cluster Dis | k 1                |                |          |                       |             |           |         | Properties       |
|                             | · <()             |                    |                |          |                       |             |           |         | 🛛 Help           |
|                             | Volumes (1)       |                    |                |          |                       |             |           |         |                  |
|                             |                   | (5.)               |                |          |                       |             |           |         |                  |
|                             | New Volume        | (F:)               | •              |          |                       |             |           |         |                  |
|                             | NTFS 100.0        | TB free of 100.0 T | В              |          |                       |             |           |         |                  |
|                             |                   |                    |                |          |                       |             |           |         |                  |
|                             |                   |                    |                |          |                       |             |           |         |                  |
|                             |                   |                    |                |          |                       |             |           |         |                  |
|                             |                   |                    |                |          |                       |             |           |         |                  |
| Disks: Cluster Disk 1       |                   |                    |                |          |                       |             |           |         |                  |
| <b>H L D</b>                | 自己                |                    |                |          |                       |             |           |         | 5:36 AM          |

On the bottom pane, the 100 TB disk volume will change from NTFS to CSVFS (Clustered Shared Volume File System), this allows the volume to be used by many SOFS nodes concurrently. Notice too that it is now accessible as "C:\ClusterStorage\Volume1"

| 機                           |                 |                  | Failover Cluster Ma     | inager     |             |           |         |        |            | . 🗆 🗙      |          |
|-----------------------------|-----------------|------------------|-------------------------|------------|-------------|-----------|---------|--------|------------|------------|----------|
| File Action View Help       |                 |                  |                         |            |             |           |         |        |            |            |          |
| (+ +) 🖄 🖬 🔢 🖬               |                 |                  |                         |            |             |           |         |        |            |            |          |
| R Failover Cluster Manager  | Disks (2)       |                  | -                       |            |             |           |         |        | ctions     |            | -        |
| ▲ P SOFS-Cluster.demo.local | Disks (2)       |                  |                         |            | 0           | Queries - |         |        | Dialas     |            |          |
| Roles                       | Search          |                  |                         |            | ~           | Queries • |         |        | JISKS      |            | •        |
| Nodes Starson               | Name            | Status           | Assigned To             | Owner Node | Disk Number | Capacity  | 100 70  | Infc e | Add Dis    | к          |          |
| Disks                       | Cluster Disk 1  | Online           | Diale Warana in Oursers | SOTS-2     |             | <u>.</u>  | 100 18  |        | I Move A   | vailable • |          |
| Pools                       | Cluster Disk 2  | () Online        | Disk Witness in Quorum  | 5015-1     |             |           | 1.00 GB |        | View       | ,          | <u> </u> |
| Networks                    |                 |                  |                         |            |             |           |         |        | Refresh    |            |          |
| Elister Events              |                 |                  |                         |            |             |           |         | 11     | ? Help     |            |          |
|                             |                 |                  |                         |            |             |           |         | 0      | Cluster Di | sk 1 🔺     |          |
|                             |                 |                  |                         |            |             |           |         |        | Bring O    | nline      |          |
|                             |                 |                  |                         |            |             |           |         |        | 🐻 Take Of  | fline      |          |
|                             |                 |                  |                         |            |             |           |         | 6      | lnforma    | tion Det   |          |
|                             |                 |                  |                         |            |             |           |         | 1      | Show C     | ritical Ev |          |
|                             |                 |                  |                         |            |             |           |         | 3      | Move       | ,          | ,        |
|                             |                 |                  |                         |            |             |           |         | 11     | More A     | ctions 🕨   | ,        |
|                             | <               |                  | ш                       |            |             |           |         | 2      | Remove     | from C     |          |
|                             | 10m             |                  |                         |            |             |           |         |        | Propert    | es         | - 1      |
|                             | 👻 者 Cluster Dis | k 1              |                         |            |             |           |         |        | Help       |            |          |
|                             |                 |                  |                         |            |             |           |         | -1.    |            |            |          |
|                             | Volumes (1)     |                  |                         |            |             |           |         |        |            |            |          |
|                             | New Volume      | (C:\ClusterStora | ge\Volume1)             |            |             |           |         |        |            |            |          |
|                             | CSVFS 100.      | TB free of 100.  | ОТВ                     |            |             |           |         |        |            |            |          |
|                             |                 |                  |                         |            |             |           |         |        |            |            |          |
|                             |                 |                  |                         |            |             |           |         |        |            |            |          |
|                             |                 |                  |                         |            |             |           |         |        |            |            |          |
|                             | ļ               |                  |                         |            |             |           |         |        |            |            |          |
|                             |                 |                  |                         |            |             |           |         |        |            |            |          |
|                             | -               |                  |                         |            |             |           |         |        |            | 5:38 AM    |          |
|                             |                 |                  |                         |            |             |           |         | •      |            | 10/2/201   | 6        |

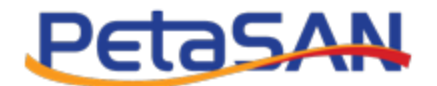

Right click on "Roles" and select "Configure Role..."

| 础                 |                              |                     | Fail                  | over Cluster Mana | ger        |          |             |         | _ □ >                                 | ×        |
|-------------------|------------------------------|---------------------|-----------------------|-------------------|------------|----------|-------------|---------|---------------------------------------|----------|
| File Action       | View Help                    |                     |                       |                   |            |          |             |         |                                       |          |
| 🗢 🄿 🙍             | 1                            |                     |                       | _                 |            |          |             |         |                                       |          |
| Failover Clus     | ter Manager Roles            | (0)                 |                       |                   |            |          |             | Actions |                                       |          |
| ⊿ 🖞 SOFS-Clu      | uster.demo.local Searc       |                     |                       |                   |            | P Queri  | es 🔻 🔛 🔻 🐱  | Roles   |                                       | •        |
|                   | Configure Role               | R.                  | Status                | Туре              | Owner Node | Priority | Information | 🧑 Con   | figure Role                           |          |
| Þ 🦲 S             | Virtual Machines             | ۱.                  |                       |                   |            |          |             | Virtu   | al Machine                            | ×        |
|                   | Create Empty Role            |                     |                       |                   |            |          |             | 🗋 Crea  | te Empty R                            |          |
| 10                | View                         | •                   |                       |                   |            |          |             | View    | i i i i i i i i i i i i i i i i i i i | F        |
|                   | Refresh                      |                     |                       |                   |            |          |             | C Refr  | esh                                   |          |
|                   | Help                         |                     |                       |                   |            |          |             | 👔 Help  |                                       | - 1      |
|                   |                              |                     |                       | No items found.   |            |          |             |         |                                       |          |
|                   |                              |                     |                       |                   |            |          |             |         |                                       |          |
|                   |                              |                     |                       |                   |            |          |             |         |                                       |          |
|                   |                              |                     |                       |                   |            |          |             |         |                                       |          |
|                   |                              |                     |                       |                   |            |          |             |         |                                       |          |
|                   |                              |                     |                       |                   |            |          |             |         |                                       |          |
|                   |                              |                     |                       |                   |            |          |             |         |                                       |          |
|                   |                              |                     |                       |                   |            |          |             |         |                                       |          |
|                   | ×                            |                     |                       |                   |            |          |             |         |                                       |          |
|                   |                              |                     |                       |                   |            |          |             |         |                                       |          |
|                   |                              |                     |                       |                   |            |          |             |         |                                       |          |
|                   |                              |                     |                       |                   |            |          |             |         |                                       |          |
|                   |                              |                     |                       |                   |            |          |             |         |                                       |          |
|                   |                              |                     |                       |                   |            |          |             |         |                                       |          |
|                   |                              |                     |                       |                   |            |          |             |         |                                       |          |
|                   |                              |                     |                       |                   |            |          |             |         |                                       |          |
| This action enabl | es vou to select a role that | vou can configure f | or high availability. |                   |            |          |             | 1       |                                       |          |
|                   | ,                            | ,                   |                       |                   |            |          |             |         |                                       |          |
|                   |                              | 超                   |                       |                   |            |          |             | · 😼 😘   | 5:40 Al<br>10/2/20                    | M<br>016 |

In the "Select Role" choose "File Server"

| <b>8</b> 7                      | High Availability Wizard                                         | X                                         |
|---------------------------------|------------------------------------------------------------------|-------------------------------------------|
| Select Re                       | ble                                                              |                                           |
| Before You Begin<br>Select Role | Select the role that you want to configure for high availability | y:                                        |
| File Server Type                | Carl Contract Server                                             | Description:                              |
| Client Access Point             | DHCP Server                                                      | A File Server provides a central location |
| Select Storage                  | Distributed Transaction Coordinator (DTC)                        | on your network where files are shared    |
| Confirmation                    | File Server                                                      |                                           |
| Configure High                  |                                                                  |                                           |
| Availability                    | Generic Service                                                  |                                           |
| Summary                         | Hyper-V Replica Broker                                           |                                           |
|                                 | GriSCSI Target Server                                            | <u>~</u>                                  |
|                                 |                                                                  |                                           |
|                                 |                                                                  |                                           |
|                                 |                                                                  |                                           |
|                                 |                                                                  |                                           |
|                                 |                                                                  |                                           |
|                                 |                                                                  | Dentirus Nexts Consel                     |
|                                 | </td <td>revious <u>N</u>ext &gt; Cancel</td>                    | revious <u>N</u> ext > Cancel             |
|                                 |                                                                  |                                           |

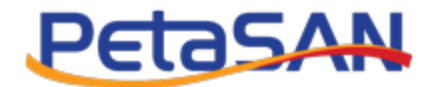

Select "Scale Out File Server for application data"

| <b>\$</b> 7                                                                          | High Availability Wizard                                                                                                    | x |
|--------------------------------------------------------------------------------------|----------------------------------------------------------------------------------------------------|---|
| File Serv                                                                            | ver Type                                                                                                    |   |
| Before You Begin                                                                     | Select an option for a clustered file server:                                                                                                    |   |
| Select Role                                                                          | ○ <u>Fi</u> le Server for general use                                                                                                    |   |
| File Server Type<br>Client Access Point<br>Configure High<br>Availability<br>Summary | Use this option to provide a central location on your network for users to share files or for server applications that open and close files frequently. This option supports both the Server Message Block (SMB) and Network File System (NFS) protocols. It also supports Data Deduplication, File Server Resource Manager, DFS Replication, and other File Services role services.<br>( Scale-Out File Server for application data) Use this option to provide storage for server applications or virtual machines that leave files open for extended periods of time. Scale-Out File Server Resource Idea not support the SMB protocol. It does not support the NFS protocol, DFS Replication, or File Server Resource Manager.<br>More about clustered file server options |   |
|                                                                                      | < Previous Next > Cancel                                                                                                    |   |

We then enter the cluster network (NetBIOS) name; in our example it is "SOFS"

Clients will access shares on the cluster using this name

| <b>8</b> 7                                                                       | High Availability Wizard                                                                             |
|----------------------------------------------------------------------------------|----------------------------------------------------------------------------------------------------|
| Client Ac                                                                        | cess Point                                                                                           |
| Before You Begin<br>Select Role<br>File Server Type                              | Type the name that clients will use when accessing this clustered role:           Name:         SOFS |
| Client Access Point<br>Confirmation<br>Configure High<br>Availability<br>Summary | (1) The NetBIOS name is limited to 15 characters. All networks were configured automatically.        |
|                                                                                  | < Previous Next > Cancel                                                                             |

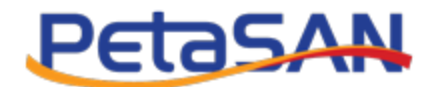

### Click "Finish" to complete.

| <b>8</b> 0                                          | High                                                                      | h Availability Wizard                     | X                   |
|-----------------------------------------------------|---------------------------------------------------------------------------|-------------------------------------------|---------------------|
| Summary                                             |                                                                           |                                           |                     |
| Before You Begin<br>Select Role<br>File Server Type | High availability was su                                                  | uccessfully configured for the role.      |                     |
| Client Access Point                                 |                                                                           | File Conver                               |                     |
| Confirmation                                        |                                                                           | File Server                               |                     |
| Configure High<br>Availability                      | Distributed Network                                                       | SOFS                                      |                     |
| Summary                                             | OU:<br>Subnet:                                                            | CN=Computers,DC=demo,DC=local<br>10.0.1.0 |                     |
|                                                     |                                                                           |                                           | ~                   |
|                                                     | ,<br>To view the report created by t<br>To close this wizard, click Finis | the wizard, click View Report.<br>h.      | <u>V</u> iew Report |
|                                                     |                                                                           |                                           | <u>F</u> inish      |

We have successfully created our SOFS cluster, our next step is to add shares to it.

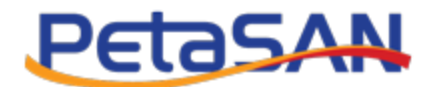

# **10. Adding Shares**

To add a share, right click on the "SOFS" cluster role we added and click "Add File Share"

| 灎                          |                       | Fai         | ilover Cluster Mana   | ger        |          |                      |      | _ □              | x             |
|----------------------------|-----------------------|-------------|-----------------------|------------|----------|----------------------|------|------------------|---------------|
| File Action View Help      |                       |             |                       |            |          |                      |      |                  |               |
| 🗢 🔿 🗾 🖬                    |                       |             |                       |            |          |                      |      |                  |               |
| 📲 Failover Cluster Manager | Roles (1)             |             |                       |            |          |                      | Acti | ions             |               |
| ⊿ SOFS-Cluster.demo.local  | Search                |             |                       |            | P        | Queries 🔻 🔒 🔻 🖌      | Ro   | les              |               |
| Roles                      | Name                  | Status      | Туре                  | Owner Node | Priority | Information          | -    | Configure Role.  |               |
| Storage                    | SOFS                  | (1) Running | Scale-Out File Server | sofs-1     | Mediur   | n                    |      | Virtual Machine  | a ▶           |
| Networks                   |                       |             |                       |            | 🕼 Start  | Role                 |      | Create Empty R   |               |
| S Cluster Events           |                       |             |                       |            | 🏠 Stop   | Role                 | -    | View             | $\rightarrow$ |
|                            |                       |             |                       |            | 🗋 Add i  | File Share           | 3    | Refresh          |               |
|                            |                       |             |                       |            | Move     | , h2                 | •    | Help             | _             |
|                            |                       |             |                       |            | () Chan  | ge Startup Priority  | • 0  | FS               |               |
|                            |                       |             |                       |            | Inform   | mation Details       |      | Start Role       |               |
|                            |                       |             |                       |            | Show     | Critical Events      | -    | Stop Role        |               |
|                            |                       |             |                       |            | 🚱 Add I  | Resource             | •    | Add File Share   | _             |
|                            |                       |             |                       |            | More     | Actions              | • 2  | Move             | •             |
|                            |                       |             |                       |            | 🗙 Remo   | ove                  |      | Change Startup   | ►             |
|                            | <                     |             |                       |            | Prope    | erties               | 6    | Information Det  | t             |
|                            |                       |             |                       |            | Deafa    | red Owners Anu node  | 8    | Show Critical Ev | /             |
|                            | SUPS                  |             |                       |            | Field    | and Owners. Any node |      | Add Resource     | •             |
|                            | Statue                | Rupping     |                       |            |          |                      |      | More Actions     | •             |
|                            | Priority:             | Medium      |                       |            |          |                      | ×    | Remove           |               |
|                            | Owner Node:           | sofs-1      |                       |            |          |                      |      | Properties       |               |
|                            | Distributed Network N | ame: SOFS   |                       |            |          |                      | ?    | Help             |               |
|                            | Networks:             |             |                       |            |          |                      |      |                  |               |
|                            |                       |             |                       |            |          |                      |      |                  |               |
|                            | Summary Resources S   | hares       |                       |            |          |                      | 4    |                  |               |
| Roles: SOFS                | ŀ                     |             |                       |            |          |                      |      |                  |               |
|                            |                       |             |                       |            |          |                      |      |                  |               |
|                            | 白 褐                   |             |                       |            |          |                      | - 😼  | 5:55<br>10/3     | 3 AM          |

In the wizard select "SMB Share – Applications" profile.

|                  | New Share                | Wizard _                                            | □ X   |
|------------------|--------------------------|-----------------------------------------------------|-------|
| Select the profi | le for this share        |                                                     |       |
| Select Profile   | File share profile:      | Description:                                        |       |
| Share Location   | SMB Share - Quick        | This profile creates an SMB file share with setting | 5     |
|                  | SMB Share - Advanced     | server applications.                                | ther  |
|                  | SMB Share - Applications |                                                     |       |
|                  | NES Share - Quick        |                                                     |       |
|                  | And Advanced             |                                                     |       |
|                  |                          |                                                     |       |
|                  |                          |                                                     |       |
|                  |                          |                                                     |       |
|                  |                          | т                                                   |       |
|                  |                          | 1                                                   |       |
|                  |                          |                                                     |       |
|                  |                          |                                                     |       |
|                  |                          |                                                     |       |
|                  |                          |                                                     |       |
|                  |                          |                                                     |       |
|                  |                          |                                                     |       |
|                  |                          | < Previous Next > Create Ca                         | incel |
|                  |                          |                                                     |       |

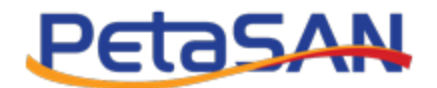

In the "Select the server and path for this share" accept the default values.

| <b>a</b>            | Ne                               | w Share Wizard             |                        | _ <b>D</b> X            |
|---------------------|----------------------------------|----------------------------|------------------------|-------------------------|
| Select the server a | nd path for th                   | nis share                  |                        |                         |
| Select Profile      | Server:                          |                            |                        |                         |
| Share Location      | Server Name                      | Status                     | Cluster Role           | Owner Node              |
| Share Name          | SOFS                             | Online                     | Scale-Out File         |                         |
| Other Settings      |                                  |                            |                        |                         |
| Permissions         |                                  |                            |                        |                         |
| Confirmation        |                                  |                            |                        |                         |
| Results             |                                  |                            |                        |                         |
|                     | Share location:                  |                            |                        |                         |
|                     | • Select by <u>v</u> olume:      |                            |                        |                         |
|                     | Volume                           | Free Space                 | Capacity File Sys      | tem                     |
|                     | C:\ClusterStorage\               | Volume1 100 TE             | B 100 TB CSVFS         |                         |
|                     |                                  |                            |                        |                         |
|                     | The location of the f<br>volume. | ile share will be a new fo | lder in the \Shares di | rectory on the selected |
|                     | O <u>Type</u> a custom path:     |                            |                        |                         |
|                     |                                  |                            |                        | <u>B</u> rowse          |
|                     |                                  | < <u>P</u> revious         | <u>N</u> ext >         | Create Cancel           |

Now enter the name and description for the new share, for example "vm-disks"

| <b>-</b>          |                               | New Share Wizard                              | _ <b>D</b> X |  |  |
|-------------------|-------------------------------|-----------------------------------------------|--------------|--|--|
| Specify share nan | ne                            |                                               |              |  |  |
| Select Profile    | Share n <u>a</u> me:          | vm-disks                                      |              |  |  |
| Share Location    |                               | Share for sharing VAA Dista                   |              |  |  |
| Share Name        | Share <u>d</u> escription:    | Share for storing VM Disks                    |              |  |  |
| Other Settings    |                               |                                               |              |  |  |
| Permissions       |                               |                                               |              |  |  |
| Confirmation      | Local path to share           |                                               |              |  |  |
| Results           | C:\ClusterStorage\            | /olume1\Shares\vm-disks                       |              |  |  |
|                   | If the folder doe             | s not exist, the folder is created.           |              |  |  |
|                   | <u>R</u> emote path to share: |                                               |              |  |  |
|                   | \\SOFS\vm-disks               |                                               |              |  |  |
|                   |                               |                                               |              |  |  |
|                   |                               |                                               |              |  |  |
|                   |                               |                                               |              |  |  |
|                   |                               |                                               |              |  |  |
|                   |                               |                                               |              |  |  |
|                   |                               |                                               |              |  |  |
|                   |                               | < <u>Previous</u> <u>Next</u> > <u>Create</u> | Cancel       |  |  |

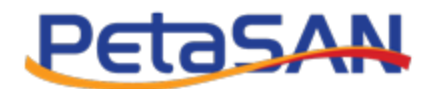

### For the share settings, accept the defaults and click "Next"

|                                                          | New Share Wizard                                                                                                    |
|----------------------------------------------------------|----------------------------------------------------------------------------------------------------|
| Configure share                                          | settings                                                                                                    |
| Select Profile<br>Share Location<br>Share Name           | Enable access-based enumeration<br>Access-based enumeration displays only the files and folders that a user has permissions to<br>access. If a user does not have Read (or equivalent) permissions for a folder, Windows hides the<br>folder from the user's view.                                                                                                    |
| Other Settings<br>Permissions<br>Confirmation<br>Results | <ul> <li>Enable continuous availability</li> <li>Continuous availability features track file operations on a highly available file share so that clients can fail over to another node of the cluster without interruption.</li> <li>Allow caching of share</li> <li>Caching makes the contents of the share available to offline users. If the BranchCache for Network Files role service is installed, you can enable BranchCache on the share.</li> <li>Enable BranchCache on the file share</li> <li>BranchCache enables computers in a branch office to cache files downloaded from this share, and then allows the files to be securely available to other computers in the branch.</li> <li>Encrypt data access</li> <li>When enabled, remote file access to this share will be encrypted. This secures the data against unauthorized access while the data is transferred to and from the share. If this box is checked and grayed out, an administrator has turned on encryption for the entire server.</li> </ul> |
|                                                          | < Previous Next > Create Cancel                                                                                                    |

### For Permissions, accept the defaults and click "Next"

| -                                                                                                    | N                                                                                                    | ew Share Wiz                                                                                                    | zard                                                                                                    |                                                                                                    | _ 🗆 X                          |
|----------------------------------------------------------------------------------------------------|----------------------------------------------------------------------------------------------------|----------------------------------------------------------------------------------------------------|----------------------------------------------------------------------------------------------------|----------------------------------------------------------------------------------------------------|--------------------------------|
| Specify permission<br>Select Profile<br>Share Location<br>Share Name<br>Other Settings<br>Permissions<br>Confirmation<br>Results | N<br>If this share will be use<br>remote management<br>Permissions to access<br>permissions, and, opti<br>Share permissions: Ev<br>Eolder permissions:<br>Type Principal<br>Allow BUILTIN<br>Allow BUILTIN<br>Allow CREATO | ew Share Wi<br>ACCESS<br>ed for Hyper-V, y<br>of the Hyper-V H<br>the files on a sh<br>onally, a central<br>eryone Full Cont<br>Users<br>Users<br>R OWNER | vou may need to e<br>lost.<br>are are set using a<br>access policy.<br>rol<br>Access<br>Special<br>Read & execute<br>Full Control | nable constrained delegatio<br>combination of folder perm<br>Applies To<br>This folder and subfolder<br>This folder, subfolders, an<br>Subfolders and files only        | n to enable<br>nissions, share |
|                                                                                                    | Allow BUILTIN<br>Allow BUILTIN<br>Allow CREATO<br>Allow NT AUTI<br>Allow BUILTIN<br>Allow BUILTIN<br>Customize permiss                                                                                                    | Users<br>Users<br>R OWNER<br>HORITY,SYSTEM<br>Administrators<br>Administrators<br>ions                                                                    | Special<br>Read & execute<br>Full Control<br>Full Control<br>Full Control<br>Full Control                                         | This folder and subfolder<br>This folder, subfolders, an<br>Subfolders and files only<br>This folder, subfolders, an<br>This folder, subfolders, an<br>This folder only | s<br>Id files<br>Id files      |
|                                                                                                    |                                                                                                    | <                                                                                                    | Previous <u>N</u> es                                                                                                    | xt > <u>C</u> reate                                                                                                    | Cancel                         |

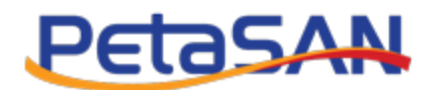

Once the new share wizard is done, we should see our new share added on the lower section of the window as per below:

| 龝                          |                     | F                      | ailover Cluster Mana  | ager       |            |                                   | L      | _ 🗆 X         |
|----------------------------|---------------------|------------------------|-----------------------|------------|------------|-----------------------------------|--------|---------------|
| File Action View Help      |                     |                        |                       |            |            |                                   |        |               |
| 🗢 🔿 🖄 🖬 🚺 🖬                |                     |                        |                       |            |            |                                   |        |               |
| 🝓 Failover Cluster Manager | Roles (1)           |                        |                       |            |            |                                   | Action | IS            |
| ▲ SOFS-Cluster.demo.local  | Search              |                        |                       |            | P          | Queries 🔻 🔒 👻 👽                   | Role   | 5 🔺           |
| Nodes                      | Name                | Status                 | Туре                  | Owner Node | Priority   | Information                       | 😓 с    | onfigure R    |
| 🔺 📇 Storage                | SOFS                | Running                | Scale-Out File Server | sofs-1     | Medium     |                                   | V      | irtual Mach 🕨 |
| 🗒 Disks                    |                     |                        |                       |            |            |                                   | 📷 c    | reate Empt    |
| Networks                   |                     |                        |                       |            |            |                                   | v      | iew 🕨         |
| 📓 Cluster Events           |                     |                        |                       |            |            |                                   |        | efresh        |
|                            |                     |                        |                       |            |            |                                   | Р. н   | elp           |
|                            |                     |                        |                       |            |            |                                   | Clust  | erStorag 🔺    |
|                            |                     |                        |                       |            |            |                                   | 🗙 St   | top Sharing   |
|                            |                     |                        |                       |            |            |                                   | Q R    | efresh        |
|                            |                     |                        |                       |            |            |                                   | P      | roperties     |
|                            | <                   |                        | Ш                     |            |            | >                                 | ? н    | elp           |
|                            | V SOFS              |                        |                       |            | F          | Preferred Owners: <u>Any node</u> |        |               |
| +                          | Shares (2)          |                        |                       |            |            |                                   |        |               |
|                            | Name                | Path                   |                       | Protocol   | Continuous | Remarks                           |        |               |
|                            | Je ClusterStorage\$ | C:\ClusterStorage      |                       | SMB        | No         | Cluster Shared Volumes De         |        |               |
|                            | 🤳 vm-disks          | C:\ClusterStorage\Volu | ume1\SHARES\VM-DISKS  | SMB        | Yes        | Share for storing VM Disks        |        |               |
|                            |                     |                        |                       |            |            |                                   |        |               |
|                            |                     |                        |                       |            |            |                                   |        |               |
|                            | Summany Resources   | Shares                 | ш                     |            |            | >                                 |        |               |
|                            |                     | Judies                 |                       |            |            |                                   |        |               |
| Roles: ClusterStorage\$    |                     |                        |                       |            |            |                                   |        |               |
|                            |                     |                        |                       |            |            | <b>▲</b> [                        | 3 🖬    | 6:15 AM       |

That is it, our share is up and running. In our example setup, clients access the share using the name \\SOFS\vm-disks

|       | Run 🗙                                                                                                 |
|-------|----------------------------------------------------------------------------------------------------|
|       | Type the name of a program, folder, document, or Internet resource, and Windows will open it for you. |
| Open: | \\SOFS\vm-disks v                                                                                     |
|       | \\SOFS\vm-disks                                                                                       |
|       |                                                                                                    |
|       | OK Cancel Browse                                                                                      |

Finally we can add more nodes to our SOFS cluster to increase throughput. All SOFS nodes will have simultaneous concurrent IO on the share.